- 1. Entrare in IRISWEB con le credenziali personali in uso
- 2. Click su "compilazione scheda informativa" (ultima icona a destra)

| ← C 🔅 https://dipendente.ospedaliriunitipalermo.it/irisweb/W000        | PirisWEB_IIS.dll/sHMTBa4I0Jq6q55bJPxVS4ucPXy/            |                                                 | A                                                   | ° ☆ €    | Ē     | ☜ 🔮 | 🜔                 |
|------------------------------------------------------------------------|----------------------------------------------------------|-------------------------------------------------|-----------------------------------------------------|----------|-------|-----|-------------------|
| 🛱 Importa preferiti 🛛 🕅 Gmail 🐹 Maps 💿 INPS - Dettaglio Pr 🏹 Fondo Per | seo Sirio: 🕥 INPS - Dettaglio Pr 🕒 Delibere              |                                                 |                                                     |          |       |     |                   |
| IrisWEB 11.0(0)                                                        | AZIENDA OSPEDALIERA OSPEDALI R<br>(W048) Compilazione sc | IUNITI VILLA SOFIA-CERVELLO<br>heda informativa | AZIN br.massimo<br>DIPENDENTE<br>glovedi 13/07/2023 |          |       | mor |                   |
| PUNTO INFORMATIVO GESTIONE SICUREZZA ?                                 |                                                          |                                                 |                                                     |          |       | (   | 00                |
| 🤹 🖪 🔍 🕍 🐒 🗶 🚍 🗳 🧲                                                      |                                                          |                                                 |                                                     |          |       |     |                   |
| Elenco anagrafe Compilazione scheda informativa 🛛                      |                                                          |                                                 |                                                     |          |       |     |                   |
|                                                                        | BRUNO MASSIMO - MATRICOLA 18308 - BADGE 4269             | 18308 BRUNO MASSIMO                             |                                                     |          |       |     | ~                 |
| Filtro richieste Periodo dal al al                                     | Filtro modello                                           |                                                 |                                                     |          |       |     |                   |
| Nessuna richiesta                                                      | Scheda Infori                                            | AVITA                                           |                                                     |          |       | R   | lecord 0 - 0 di 0 |
| Richiesta Stato Dal Al                                                 | Modello scheda informativa                               | Note al documento                               | Validazione                                         | Response | abile | C   | Jettagli          |
| ▶ <b>*</b>                                                             |                                                          |                                                 |                                                     |          |       |     |                   |
|                                                                        |                                                          |                                                 |                                                     |          |       |     |                   |

## 3. Nel campo "filtro richieste" selezionare "tutte" e cliccare sul tasto "filtra"

| ← C<br>C⊋ Importa | nttps://dipendente.osped                   | laliriunitipalermo.it/iris<br>INPS - Dettaglio Pr | sweb/W00 | 0PIrisW<br>Perseo Si | EB_IIS.dll/sHMTBa4l0Jq6q55bJPxVS4ucPXy/<br>io: SINPS - Dettaglio Pr Delibere                                          |                                                   | A٩                                                  | ☆ ੬ @        | £3 | s b               |
|-------------------|--------------------------------------------|---------------------------------------------------|----------|----------------------|----------------------------------------------------------------------------------------------------|---------------------------------------------------|-----------------------------------------------------|--------------|----|-------------------|
| IRIŞ              | IrisWEB 11.0(0)                            |                                                   |          |                      | AZIENDA OSPEDALIERA OSPEDALI RIUNITI VI<br>(W048) Compilazione scheda in                                              | LLA SOFIA-CERVELLO<br>formativa                   | AZIN br.massimo<br>DIPENDENTE<br>giovedi 13/07/2023 |              | m  |                   |
| 00                | PUNTO INFORMATIVO                          | GESTIONE SICUREZZA                                | ?        |                      |                                                                                                    |                                                   |                                                     |              | 0  | 00                |
|                   | A C. K                                     |                                                   |          |                      |                                                                                                    |                                                   |                                                     |              |    |                   |
| Elenco an         | agrafe Compilazione scheda infor           | mativa 🗙                                          |          |                      |                                                                                                    |                                                   |                                                     |              |    |                   |
|                   |                                            |                                                   |          | BF                   | UNO MASSIMO - MATRICOLA 18308 - BADGE 4269 18308                                                                      | BRUNO MASSIMO                                     |                                                     |              |    | ~                 |
| Filtro rich       | este<br>lidare 🗹 validate 🗹 negate 🗹 tutte | dal                                               | al       |                      | Filtra                                                                                                    |                                                   |                                                     |              |    |                   |
| Pag. 1 di 1       |                                            |                                                   |          |                      | Scheda informativa                                                                                                    |                                                   |                                                     |              |    | Record 1 - 3 di 3 |
|                   | Richiesta                                  | Stato                                             | Dal      | AI                   | Modello scheda informativa                                                                                            | Note al documento                                 | Validazione                                         | Responsabile |    | Dettagli          |
| <b>*</b>          |                                            |                                                   |          |                      |                                                                                                    |                                                   |                                                     |              |    |                   |
|                   | 15/06/2023 14.07                           | Definitiva                                        |          |                      | COMP020623                                                                                                    |                                                   | SI                                                  | (automatico) |    |                   |
|                   | 03/11/2022 09:19                           | Definitiva                                        |          |                      | BONUS 150E                                                                                                    |                                                   | Si                                                  | (automatico) |    |                   |
|                   | 03/11/2022 13:40                           | Deminiva                                          |          |                      | 50100_1002                                                                                                    |                                                   | 5                                                   | (automatico) |    |                   |
|                   |                                            |                                                   |          |                      | COMPENSO PER LAVORO STRAORDINARIO                                                                                     | 02/06/2023                                        | 1                                                   |              |    |                   |
|                   |                                            |                                                   |          |                      | Richiesta compenso per lavoro straordinario ai sensi dell'art. 1                                                      | 06 comma 5 del CCNL 2019-2021                     |                                                     |              |    |                   |
|                   |                                            |                                                   | H        | sottoscr             | tto richiede la remunerazione delle ore con le maggiorazioni previste p                                               | er il lavoro straordinario e a tal fine dichiara: |                                                     |              |    |                   |
|                   |                                            |                                                   |          | a)                   | di avere reso prestazioni lavorative in data 2/6/2023 come da timbratur                                               | e rilevate con la procedura informatica;          |                                                     |              |    |                   |
|                   |                                            |                                                   |          | b)<br>da             | di essere consapevole che la presente istanza ha validità solo se prese<br>lla data di svolgimento delle prestazioni; | entata nel termine contrattuale di 30 giorni      |                                                     |              |    |                   |
|                   |                                            |                                                   |          | c)                   | di essere consapevole che gli uffici verificheranno il rispetto del debito                                            | orario mensile;                                   |                                                     |              |    |                   |
|                   |                                            |                                                   |          | d)<br>di             | di essere consapevole che la presente istanza è riferita esclusivamente<br>cui al punto a)                            | e alle prestazioni rese nel giorno                |                                                     |              |    |                   |
|                   |                                            |                                                   | (*       | ) Con l'a            | pposizione del flag il sottoscritto conferma integralmente quanto                                                     | sopra dichiarato 🛛                                | $\leftarrow$                                        |              |    |                   |

Sarà resa visibile la seguente maschera con il codice COMP seguita dalla data della festività infrasettimanale per la quale formulare l'istanza (nell'esempio COMP020623 relativa al modulo utilizzato per testare il funzionamento della procedura con riferimento al 02.06. 23). Selezionarla e apporre il flag in basso nella casella sopra indicata 4. Stampare la videata / ricevuta di Autorizzazione richiesta (guardando la data e l'orario dell'autocertificazione corrisponde alla data di inserimento di prova); tale ricevuta va conservata per comprovare l'avvenuta presentazione dell'istanza nei termini contrattuali

| Insweb 10.9(9)                 |                                                                                                    |                                             | (W048) Compila            | zione scheda info           | mativa                           | veneral 16/06/2023 | m            | ondoed         |
|--------------------------------|----------------------------------------------------------------------------------------------------|---------------------------------------------|---------------------------|-----------------------------|----------------------------------|--------------------|--------------|----------------|
| PUNTO INFO                     | MATIVO GESTIONE                                                                                                    | SICUREZZA ?                                 |                           |                             |                                  |                    | 0            | • •            |
| anco apagrato 🖸 Capusi Stilanu |                                                                                                    | 1                                           |                           |                             |                                  |                    |              |                |
|                                | BRUNO                                                                                                    | MASSIMO - MATRIC                            | COLA 18308 - BADG         | F 4269 18308 B              | RUNO MASSIMO                     |                    |              | 15             |
| iltro richieste                | Peno                                                                                                    | do                                          | Filtro                    | o modello                   |                                  |                    |              |                |
| 🛛 da validare 🗹 validate 🗹 ne  | gate 🗹 tutte dal                                                                                                    | al                                          | CC                        | MP020623                    | Filtra                           |                    |              |                |
| ag toit                        |                                                                                                    |                                             | SCHEDA                    | INFORMATIVA                 |                                  |                    |              | Record 1 - 1 d |
| Richiesta                      | Stato Da                                                                                                    | al Al N                                     | lodello scheda inform     | nativa                      | Note al documento                | Validazione        | Responsabile | Dettagli       |
| 45/06/2022 44 07               | Profesilian                                                                                                    | 00400000                                    | 12                        |                             |                                  | CL (               |              |                |
| 10/00/20/20 19:07              | Demonya                                                                                                    |                                             | 2                         |                             |                                  | 31 [               | automatico)  | 1.4            |
|                                | RIEPILOGO ITER CERTIF                                                                                                    | ICAZIONI (DEFAULT)                          |                           |                             |                                  |                    |              |                |
|                                | -                                                                                                    |                                             | Ric                       | HIESTA 2408                 |                                  |                    |              |                |
|                                | Livello                                                                                                    | Livello Autorizzazione Data Nominativo Note |                           |                             |                                  |                    |              |                |
|                                | Richiesta                                                                                                    | Q.                                          | 15/06/2023 14.07          | BRUNO MASSIMO               | Autocertificazione               |                    |              |                |
|                                |                                                                                                    | 5                                           | 1000202014.07             | (doionateo)                 | Autocentratione                  | (Tarren)           |              |                |
|                                |                                                                                                    |                                             |                           |                             |                                  | Chiudi             |              |                |
|                                | c) di e                                                                                                    | ssere consapevole che                       | gli uffici verificheranno | il rispetto del debito orar | o mensile,                       |                    |              |                |
|                                | d) di e                                                                                                    | usere consatevole che                       | la presente istanza è i   | iferita esclusivamente all  | e prestazioni rese nel niomo     |                    |              |                |
|                                | di cui i                                                                                                    | al punto a)                                 | on preserve tannaka si    |                             | a burgerenen i eta e une Brenne. |                    |              |                |
|                                | (*) Con l'appe                                                                                                    | osizione dei flag il soti                   | toscritto conferma in     | tegralmente quanto sop      | ra dichiarato                    | S.                 |              |                |
|                                | A RESISTOR OF A RESISTOR OF A |                                             |                           |                             |                                  |                    |              |                |